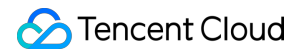

# Text Moderation System Best Practices Product Documentation

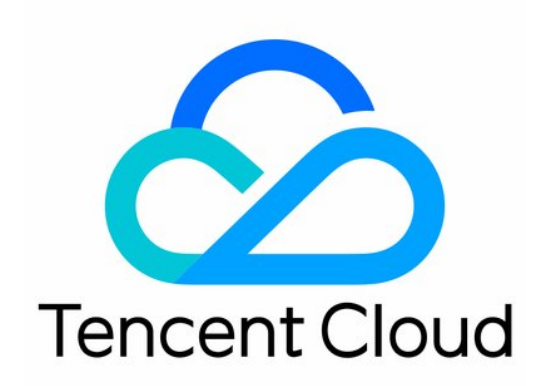

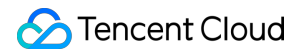

#### **Copyright Notice**

©2013-2024 Tencent Cloud. All rights reserved.

Copyright in this document is exclusively owned by Tencent Cloud. You must not reproduce, modify, copy or distribute in any way, in whole or in part, the contents of this document without Tencent Cloud's the prior written consent.

Trademark Notice

#### STencent Cloud

All trademarks associated with Tencent Cloud and its services are owned by Tencent Cloud Computing (Beijing) Company Limited and its affiliated companies. Trademarks of third parties referred to in this document are owned by their respective proprietors.

#### Service Statement

This document is intended to provide users with general information about Tencent Cloud's products and services only and does not form part of Tencent Cloud's terms and conditions. Tencent Cloud's products or services are subject to change. Specific products and services and the standards applicable to them are exclusively provided for in Tencent Cloud's applicable terms and conditions.

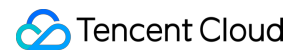

### Contents

#### **Best Practices**

API Connection Guide Preparations for Connection Configuration During Connection SDK Connection Guide SDK for Java Connection Guide SDK for Python Connection Guide SDK for PHP Connection Guide SDK for Go Connection Guide Verification After Connection Error Codes Business Practices Forum Comment Moderation

# Best Practices API Connection Guide Preparations for Connection

Last updated : 2023-12-20 16:02:47

This document describes how to connect to and use TMS.

### **Getting Account Information**

#### **Getting Tencent Cloud account**

Log in to the Tencent Cloud console to sign up and verify your identity as instructed in Signing up for a Tencent Cloud Account. You can skip this step if you already have a Tencent Cloud account.

#### Getting Tencent Cloud API access key

Tencent Cloud uses secretid and secretkey to verify your identity and permissions. You can get the Tencent Cloud API access key in the following steps:

1. Go to the TencentCloud API key management page and select CAM > API Key Management on the left sidebar to enter the API key management page.

2. Click **Create Key** to create a key and save the secretid and secretkey for subsequent API calls. You can skip this step if you already have a Tencent Cloud key.

| Create Key |                  |               |          |
|------------|------------------|---------------|----------|
| APPID      | Кеу              | Creation Time | Last Acc |
|            | Secret/dest Show | ····          | -        |

### Configuring in Console

#### Activating service

Log in to the CMS console and click Activate Now.

#### **Configuring permission**

If you want to call TMS through a sub-account, you need to authorize it by assigning a policy in the following steps:

1. Log in to the CAM console and select User > User List on the left sidebar to enter the User List page.

2. On the User List page, find the target sub-account and click Authorize in the Operation column to pop up the

#### Associate Policy window.

#### Note:

For more information on CAM, see CAM Authorization Guide.

| Username | User Type | Account ID | Creation Time | A |
|----------|-----------|------------|---------------|---|
|          | 1000      |            | 1000          | C |
|          |           |            |               | [ |

3. In the Associate Policy pop-up window, select the QcloudTMSFullAccess policy and click OK.

|               |                                     | Selected                          |
|---------------|-------------------------------------|-----------------------------------|
| <b>છ</b> Q    |                                     | Policy Name                       |
| Policy type ▼ |                                     | OcloudIMSEullAccess               |
| Preset Policy |                                     | Full read-write access to IMS     |
|               |                                     |                                   |
|               | $\leftrightarrow$                   |                                   |
|               |                                     |                                   |
|               |                                     |                                   |
|               |                                     |                                   |
|               |                                     |                                   |
| ction         |                                     |                                   |
|               | Policy type T         Preset Policy | C   Policy type ▼ Preset Policy ★ |

#### Configuring custom policy (optional)

#### Note:

This step is optional. If you don't use a custom moderation policy, you can use the default policy (by leaving the

Biztype field empty when calling APIs) for content moderation.

If your business scenarios require a custom moderation policy for text content, you can configure one in **Policy Management** in the following steps:

1. Log in to the CMS console and select TMS > Policy Management on the left sidebar to enter the Policy Management page.

2. On the **Policy Management** page, click **Create Policy** in the top-left corner to enter the **Create Policy** page.

3. Enter the policy information based on your business scenario, reserve the Biztype field as an API input parameter, and click **Next**.

| * Policy name           |          |  |  |  |
|-------------------------|----------|--|--|--|
| * Biztype name 🛈        |          |  |  |  |
| * Industry              |          |  |  |  |
| * Use industry template | O Yes No |  |  |  |

#### Parameter description:

| Parameter                      | Description                                                                                                    |
|--------------------------------|----------------------------------------------------------------------------------------------------|
| Policy Name                    | Text description of the policy, which can contain up to 30 letters, digits, and underscores.                                                            |
| Biztype Name                   | Specific policy number used for API calls, which can contain 3–32 letters, digits, and underscores and must be unique.                                  |
| Associated<br>Service Template | Not required currently.                                                                                                    |
| Industry Category              | Category of the industry scenario involved in the policy.                                                                                               |
| Use Industry<br>Template       | It will be displayed only when <b>Industry Category</b> is set. You can select whether to use Tencent Cloud's preset industry templates for moderation. |

4. Select the content to be recognized and filtered in the policy and click  $\ensuremath{\textbf{Next}}.$ 

| Select the corresponding category to moderate the target content. The moderation will not be implemented with                                                                                                    | no categories selected.                                                                                                    |                                                                                                    |  |
|----------------------------------------------------------------------------------------------------|----------------------------------------------------------------------------------------------------|----------------------------------------------------------------------------------------------------|--|
| Pornographic (4)                                                                                                    |                                                                                                    |                                                                                                    |  |
| Centrals nutlity/secual activity<br>Exposure of private parts, genitals nutlity, sexual activities, actions, and postures, etc.                                                                                                    | Sex solicitation/wigar behaviors.<br>Gential-shaped objects, behaviors or objects related to sex solicitation, and SM behaviors, etc. | Sex products<br>Adult toys, sex information, adult products or others                                                                            |  |
| ✓ Violent (9)                                                                                                    |                                                                                                    |                                                                                                    |  |
| Guns and other hot weapons Firearms and ammunitions                                                                                                    | Large military weapons<br>Tarks, fighter planes and alrenalit carriers                                                                | Swords and other cold weapons<br>Daggers, bayonets, kitchen knives, and other restricted knives                                                  |  |
| Graphic gores Wounds, amputations, graphic gores, accident scenes, etc.                                                                                                    | Fire/explosion scenes Fires, explosions, and burnings                                                                                 | Volent and terrorist behaviors<br>Behaading, throat-outling, torture, etc.                                                                       |  |
| Special clothing                                                                                                    |                                                                                                    |                                                                                                    |  |
| Featured clothing for terrorists                                                                                                    |                                                                                                    |                                                                                                    |  |
| Featured clothing for terrorists                                                                                                    |                                                                                                    |                                                                                                    |  |
| Peatured clothing for terrorists  Illegal (4) Inappropriate behaviors Inappropriate behaviors Anappropriate behaviors Anappropriate behaviors Anappropriate behaviors Anappropriate behaviors Anappropriate behaviors Anappropriate behaviors Anappropriate behaviors Anappropriate behaviors Anappropriate behaviors Inappropriate behaviors Inappro | NonMainstream                                                                                                    | Illegal acts<br>Regal scores such as drug abuse, gambing, fighting, whoring, etc.                                                                |  |
| Peatured dotting for terrorists  Illegal (4)  Inappropriate behaviors Inappropriate behaviors Inappropriate behaviors such as five streaming in the car or on the bed, showing middle finger, smoking, diversifying (2)                                                                                                    | NonMainstream                                                                                                    | <ul> <li>Ilegal acts</li> <li>Ilegal aceres such as drug abuse, gambing, fighting, whoring, etc.</li> <li>Graphic text moderation (1)</li> </ul> |  |

5. If you want to recognize specific text content, you can associate a custom dictionary in the drop-down list and click **Next**.

#### Note:

Different colors in a custom dictionary represent different blocking logics, where red represents "blocked", yellow represents "suspected", and green represents "allowed".

| Basic Information              | > 🤄               | Policy Configuration             | >                | Cusom Library               | >            | 4        |
|--------------------------------|-------------------|----------------------------------|------------------|-----------------------------|--------------|----------|
| You can configure the custom i | mage/text library | you set as needed. If there is n | o custom library | available yet, you can clic | ck "Next" to | save the |
| Custom Text Library            |                   |                                  |                  |                             |              |          |
| Select a custom text library y | ou want to apply  |                                  |                  |                             |              | •        |
|                                |                   |                                  |                  |                             |              |          |

6. After confirming that everything is correct, click **Complete**.

#### Note:

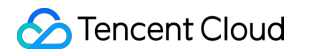

You can pass in the Biztype of a custom policy as an API input parameter to use the policy for text content moderation.

| Basic Information       |     |    | oy configuration |        |   |             |   |  |
|-------------------------|-----|----|------------------|--------|---|-------------|---|--|
| Policy name             |     |    |                  |        |   |             |   |  |
| Biztype name            | 4   |    |                  |        |   |             |   |  |
| Industry                |     |    |                  |        |   |             |   |  |
| Policy Configuration    |     |    |                  |        |   |             |   |  |
| Image moderation policy | be  | 62 | Υ <b>γ</b> ε     |        |   | for explore | а |  |
|                         | Ac  |    | 1 A A A          | 10 Mar | 1 |             |   |  |
|                         | G   |    |                  |        |   |             |   |  |
| Associated Custom Libr  | ary |    |                  |        |   |             |   |  |
| Custom Text Library N   | one |    |                  |        |   |             |   |  |
|                         |     |    |                  |        |   |             |   |  |
|                         |     |    |                  |        |   |             |   |  |

# **Configuration During Connection**

Last updated : 2023-12-20 16:02:45

### Online Debugging with API Explorer

Tencent Cloud API Explorer is an automated tool suitable for interactive UIs. It is easy to use with no additional configuration required but not suitable for repeated and continuous use.

This tool provides various capabilities such as online call, signature verification, SDK demo generation, and quick API search, greatly improving the efficiency of using TencentCloud API. You can use it to debug TMS parameters online as instructed in **Request Structure**.

### **API Connection Through SDK**

To improve your connection experience and reduce your connection costs, we recommend you use the companion SDK 3.0, a companion tool for the TencentCloud API 3.0 platform. It unifies parameter calls and features the same SDK usage, API call methods, error codes, and returned packet formats for different programming languages. We recommend you connect to TMS through the SDK. The following are the SDK connection guides for different programming languages: SDK for Java Connection Guide SDK for Python Connection Guide SDK for PHP Connection Guide SDK for Go Connection Guide

# SDK Connection Guide SDK for Java Connection Guide

Last updated : 2023-12-20 16:02:45

### Supported Environments

JDK 7 or above. Endpoint: tms.tencentcloudapi.com

#### Note:

The API supports access from either a nearby region (at tms.tencentcloudapi.com ) or a specified region (at tms.ap-guangzhou.tencentcloudapi.com for Guangzhou, for example).

### Installing SDK

#### Method 1. Install through Maven (recommended)

Maven is a dependency management tool for Java that supports the dependencies your project requires and installs them into your project.

1. Go to Maven official website to download the corresponding Maven installation package for your system and install it.

2. Add Maven dependencies for your project by adding the following dependencies under the <dependencies> tag in Maven's pom.xml :

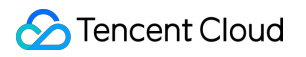

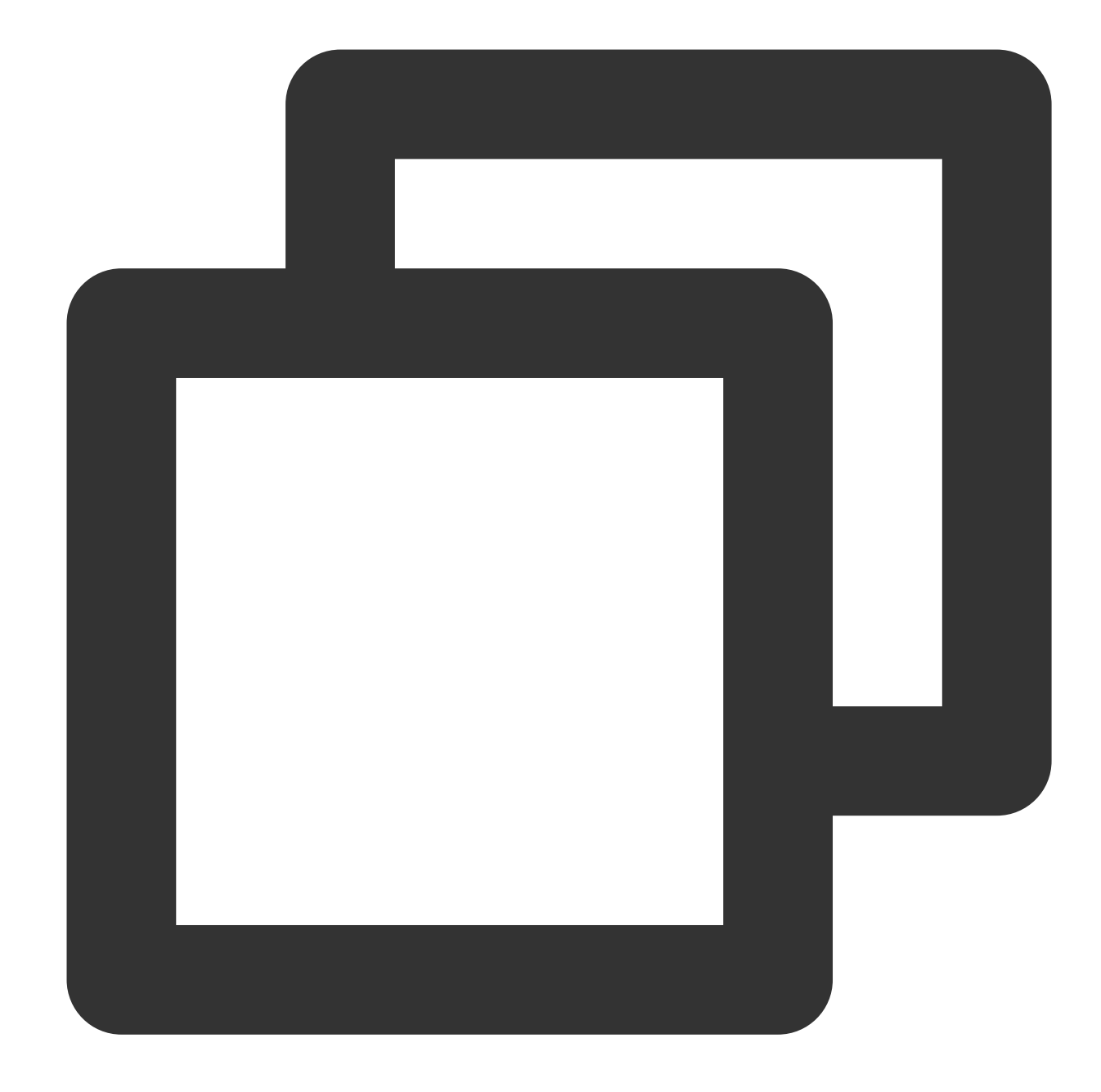

```
<dependency>
```

```
<groupId>com.tencentcloudapi</groupId>
<artifactId>tencentcloud-sdk-java</artifactId>
<!-- go to https://search.maven.org/search?q=tencentcloud-sdk-java and get the
<!-- Query the latest version at https://search.maven.org/search?q=tencentclou
<version>3.1.322</version>
</dependency>
```

#### Note:

The version number here is just an example, and you can view the latest version number in the Maven repository.

v4.0.11 shown in the Maven repository was disused but has not been completely deleted due to the Maven index update issue.

The above import method downloads the SDKs of all Tencent Cloud services to your local system. You can replace the artifactId with tencentcloud-sdk-java-cvm/cbs/vpc to import the SDK of the specific product. The code can be used in the same way, and the major packages are the same. For more information, see the samples.

3. Set the mirror source to speed up the download. To do so, edit the settings.xml configuration file of Maven and add the mirror configuration in the mirrors section:

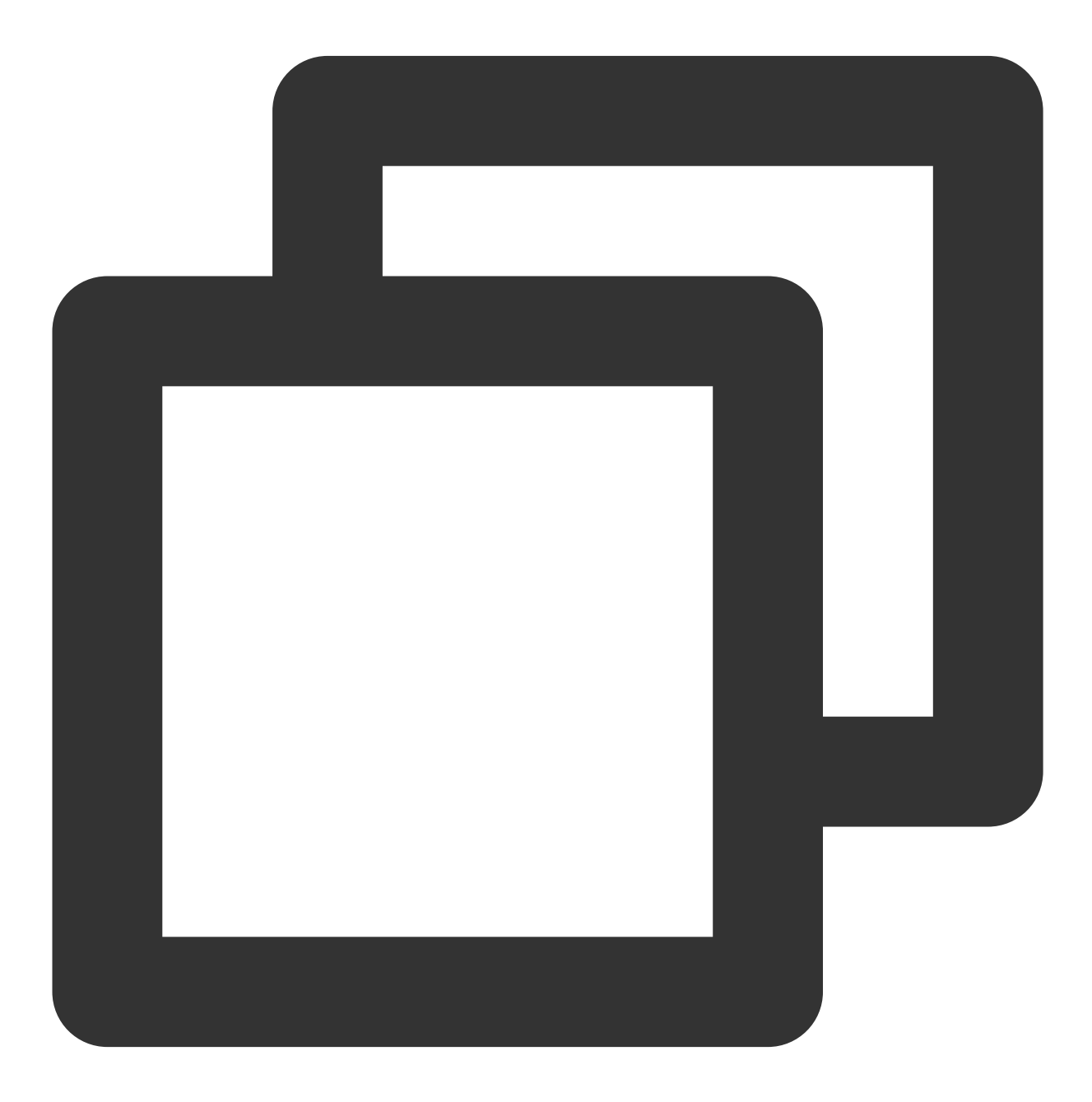

<mirror>

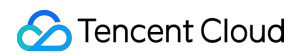

#### Method 2. Install through source package

- 1. Go to the GitHub code hosting page to download the source code package.
- 2. Decompress the source package to an appropriate location in your project.
- 3. You need to put the jar package under the vendor directory in a path that can be found by Java.
- 4. For importing methods, see Using SDK.

### Using SDK

See the sample code below, which calls the TextModeration API. The region is configured as Guangzhou as an example and should be configured as needed.

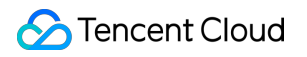

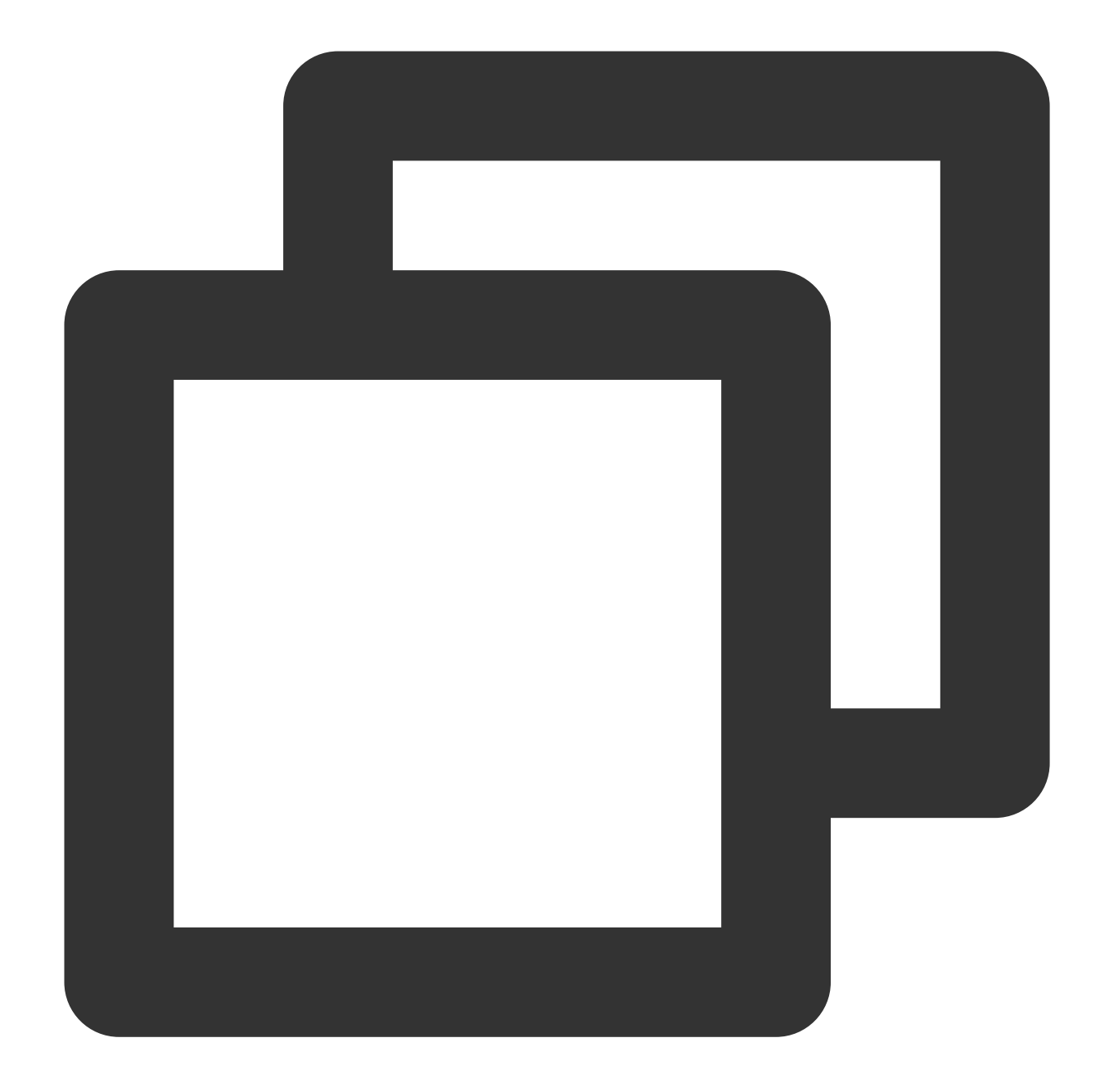

```
import com.tencentcloudapi.common.Credential;
import com.tencentcloudapi.common.profile.ClientProfile;
import com.tencentcloudapi.common.profile.HttpProfile;
import com.tencentcloudapi.common.exception.TencentCloudSDKException;
import com.tencentcloudapi.tms.v20201229.TmsClient;
import com.tencentcloudapi.tms.v20201229.models.*;
public class TextModeration {
    public static void main(String[] args) {
        try {
            // Instantiate an authentication object. Pass in `secretId` and `secret
            // You can get them by visiting https://console.intl.cloud.tencent.com/
```

```
Credential cred = new Credential("SecretId", "SecretKey");
           // (Optional) Instantiate an HTTP option
           HttpProfile httpProfile = new HttpProfile();
           httpProfile.setEndpoint("tms.tencentcloudapi.com");
           // Instantiate a client option (optional; skip if no special requiremen
           ClientProfile clientProfile = new ClientProfile();
           clientProfile.setHttpProfile(httpProfile);
           // Instantiate the client object of the requested product. `clientProfi
           TmsClient client = new TmsClient(cred, "ap-guangzhou", clientProfile);
           // Instantiate a request object. Each API corresponds to a request obje
           TextModerationRequest req = new TextModerationRequest();
           // The returned `resp` is an instance of `TextModerationResponse` which
           TextModerationResponse resp = client.TextModeration(req);
           // A string return packet in JSON format is output
           System.out.println(TextModerationResponse.toJsonString(resp));
        } catch (TencentCloudSDKException e) {
           System.out.println(e.toString());
        }
   }
}
```

# SDK for Python Connection Guide

Last updated : 2023-12-20 16:02:45

### Supported Environments

Python 2.7 and 3.6–3.9.

Endpoint: tms.tencentcloudapi.com

#### Note:

The API supports access from either a nearby region (at tms.tencentcloudapi.com ) or a specified region (at tms.ap-guangzhou.tencentcloudapi.com for Guangzhou, for example).

### Installing SDK

#### Method 1. Install through pip (recommended)

You can install the Tencent Cloud SDK for Python into your project through pip by running the following command on the command line.

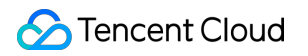

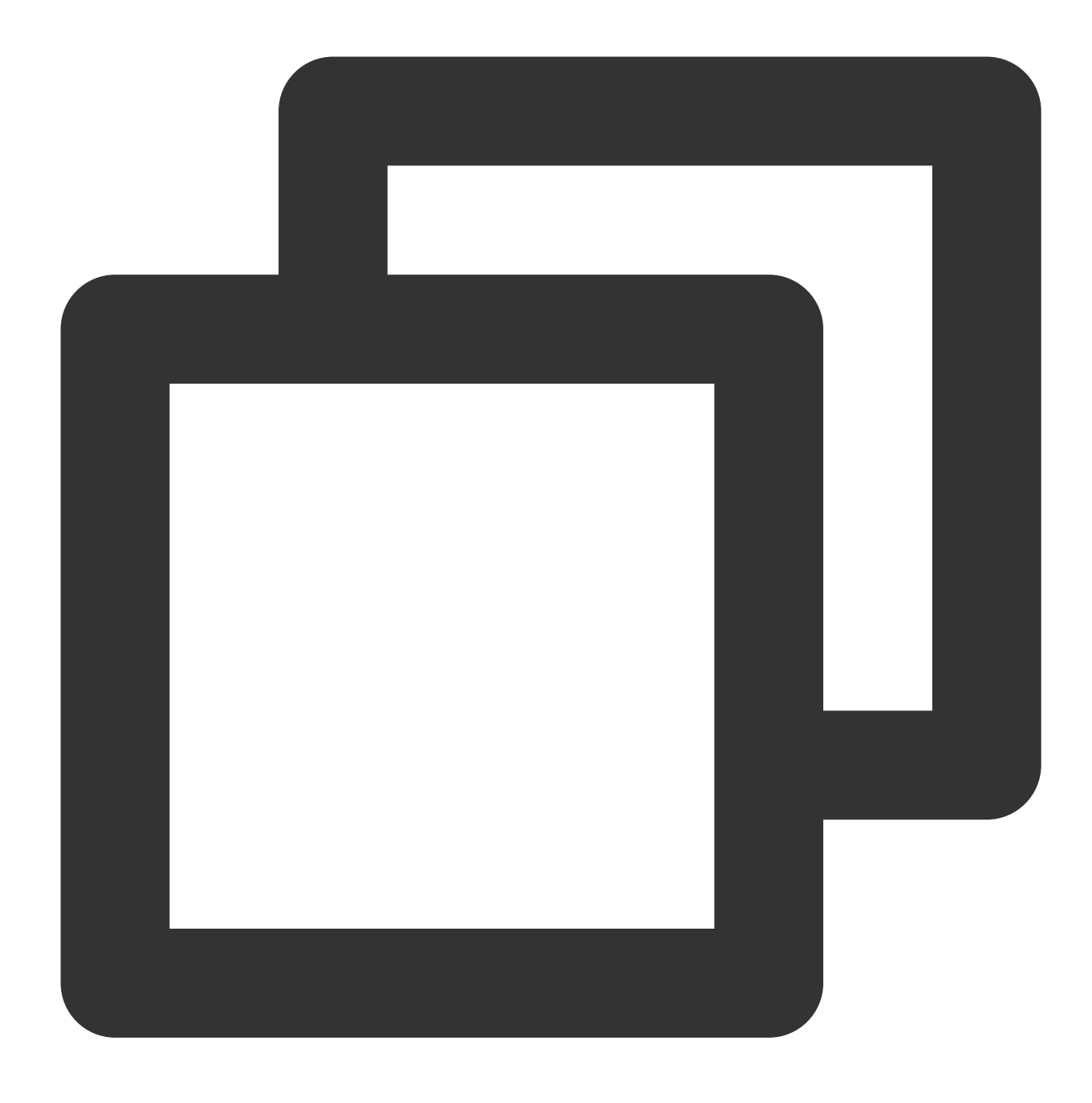

pip install --upgrade tencentcloud-sdk-python

#### Note:

If you haven't installed pip in your project environment yet, install it first as instructed in Installation.

If you have both Python 2 and Python 3 environments, you need to use the pip3 command for installation. Users in the Chinese mainland can use a Tencent Cloud mirror source to speed up the download by running <code>pip install -i</code> <code>https://mirrors.tencent.com/pypi/simple/ --upgrade tencentcloud-sdk-python for example. If you only want to use the package of a specific product, such as CVM, you can install it separately, but this method cannot work together with the full installation method.</code>

For more SDK supported Tencent Cloud products, see SDK.

#### Method 2. Install through source package

Go to the GitHub code hosting page to download the source code package, decompress it, and run the following command:

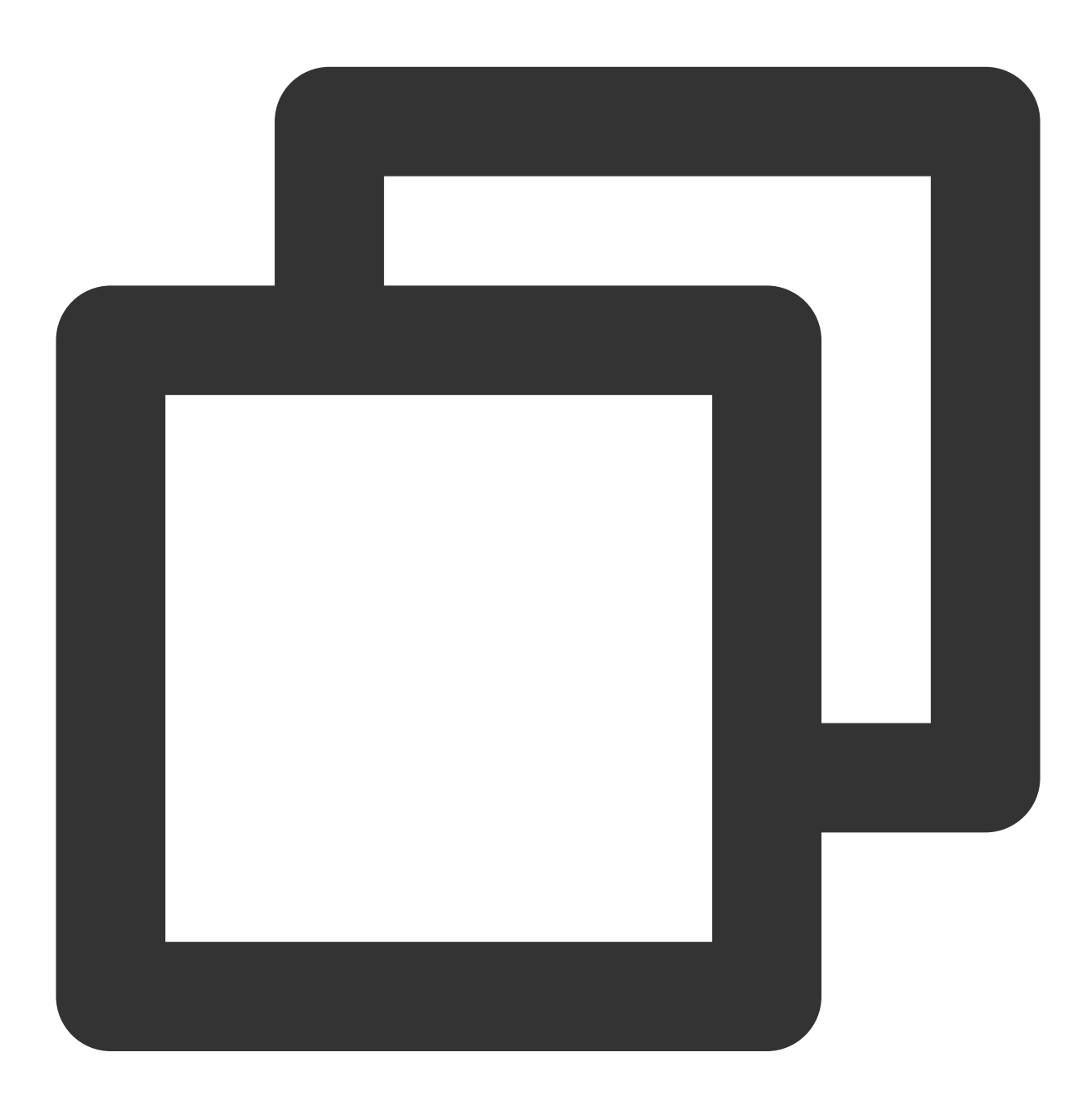

 $\$  cd tencentcloud-sdk-python

\$ python setup.py install

### Using SDK

For the importing method, see the sample code below, which calls the TextModeration API. The region is configured as Guangzhou as an example and should be configured as needed.

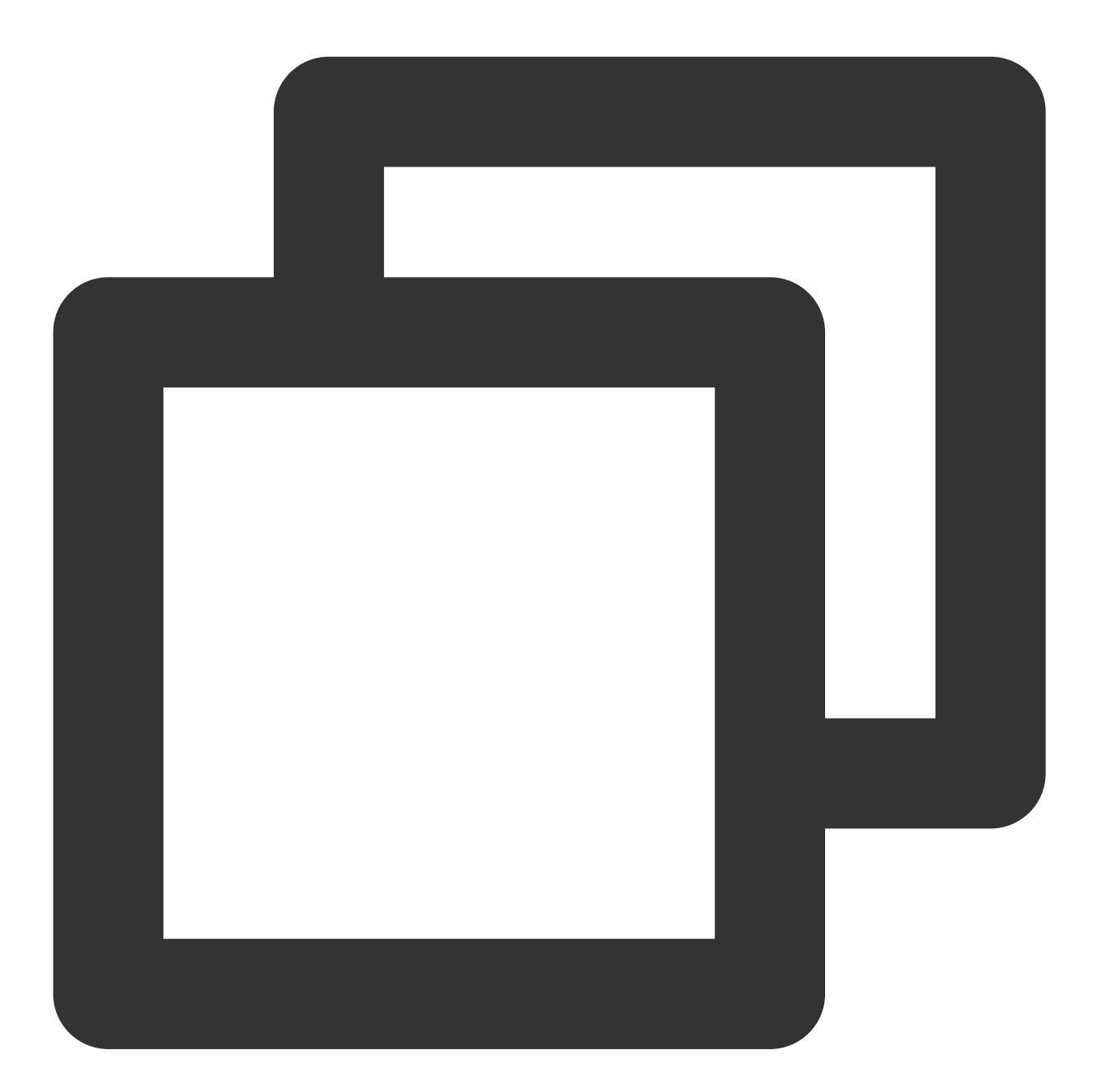

import json from tencentcloud.common import credential from tencentcloud.common.profile.client\_profile import ClientProfile from tencentcloud.common.profile.http\_profile import HttpProfile from tencentcloud.common.exception.tencent\_cloud\_sdk\_exception import TencentCloudSDKException from tencentcloud.tms.v20201229 import tms\_client, models

```
try: cred = credential.Credential("SecretId", "SecretKey") httpProfile = HttpProfil
clientProfile = ClientProfile() clientProfile.httpProfile = httpProfile client = tm
req.from_json_string(json.dumps(params)) resp = client.TextModeration(req) print(re
```

# SDK for PHP Connection Guide

Last updated : 2023-12-20 16:02:45

### Supported Environments

PHP 5.6.33 or above.

Endpoint: tms.tencentcloudapi.com

#### Note:

The API supports access from either a nearby region (at tms.tencentcloudapi.com ) or a specified region (at tms.ap-guangzhou.tencentcloudapi.com for Guangzhou, for example).

### Installing SDK for PHP 3.0

Installation through Composer is the recommended way to use the SDK for PHP. Composer is a dependency manager for PHP. For more information, visit Composer official website.

#### Note:

Composer requires PHP 5.3.2+ and above, and opensol needs to be enabled.

#### Step 1. Install Composer

For Windows, go to Composer official website to download the installation package. For Unix, install it by running the following command on the command line:

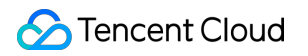

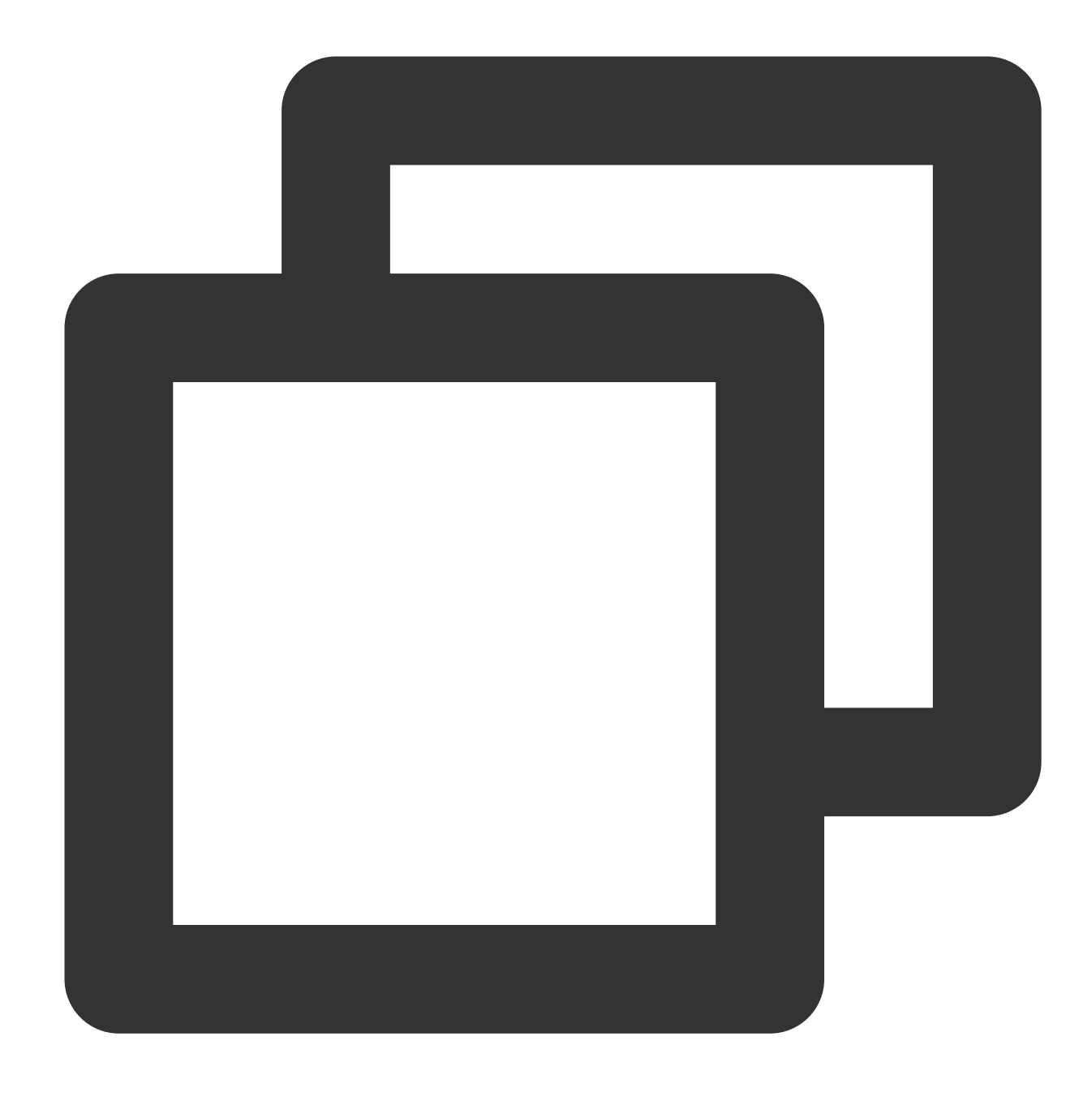

curl -sS https://getcomposer.org/installer | php sudo mv composer.phar /usr/local/bin/composer

#### Step 2. Add a mirror source

Users in the Chinese mainland can use a Tencent Cloud mirror source to speed up the download by running the following command in the opened command window:

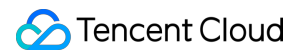

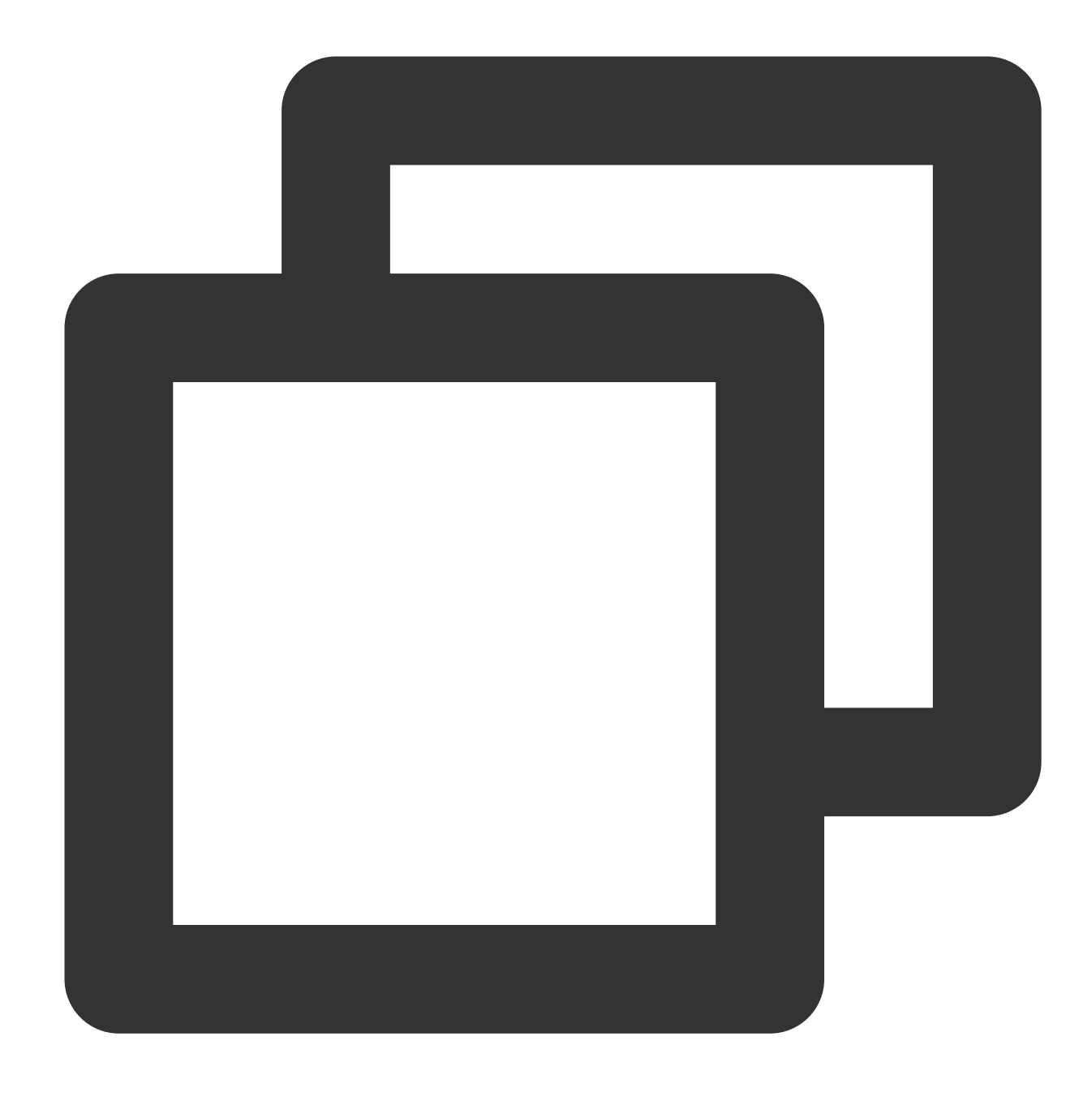

composer config -g repos.packagist composer https://mirrors.tencent.com/composer/

#### Step 3. Add dependencies

In the opened command window, run the command to install the SDK (in the specified location). For example, to install in the C:\\Users\\...> directory, open the command window at the specified location and run the following command:

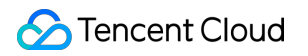

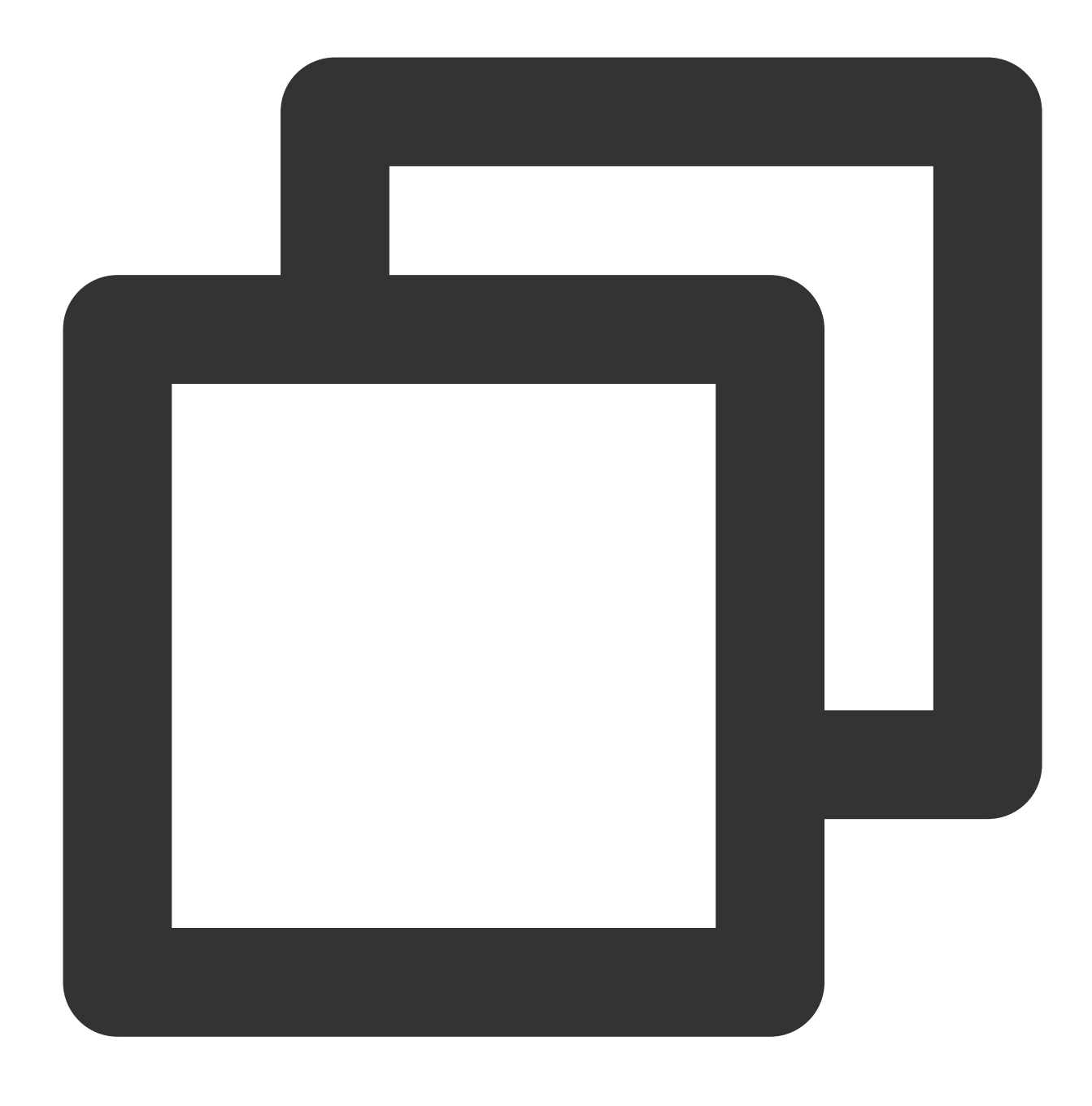

composer require tencentcloud/tencentcloud-sdk-php

#### Step 4. Add references

Add the following reference code in the code.

#### Note:

This example is for reference only. Composer will generate a vendor directory in the project root directory, whose actual absolute path is /path/to/ (if you perform this operation in the project root directory, you can omit the absolute path).

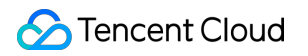

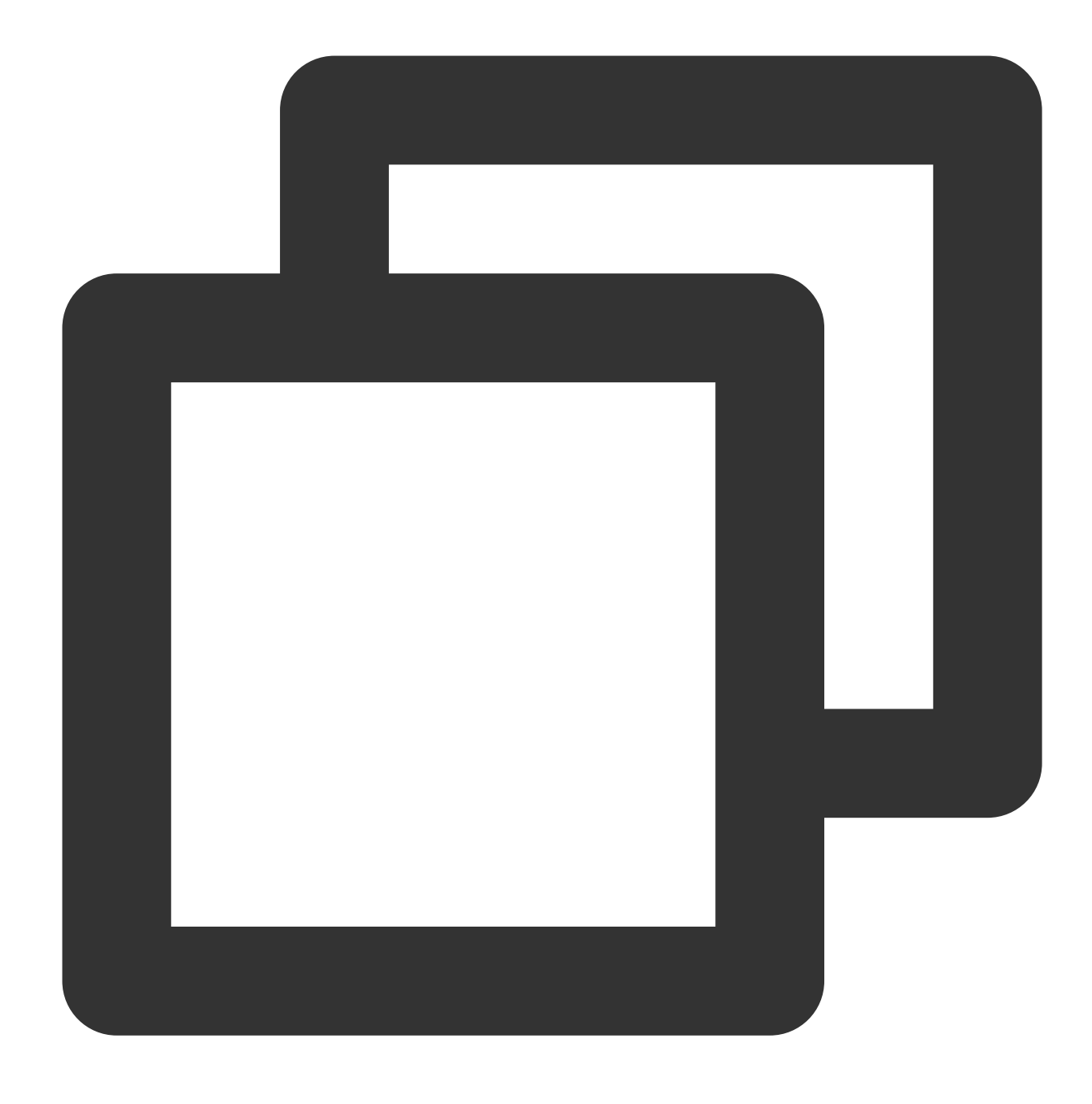

require '/path/to/vendor/autoload.php';

### Using SDK

See the sample code below, which calls the TextModeration API. The region is configured as Guangzhou as an example and should be configured as needed.

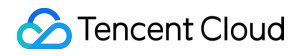

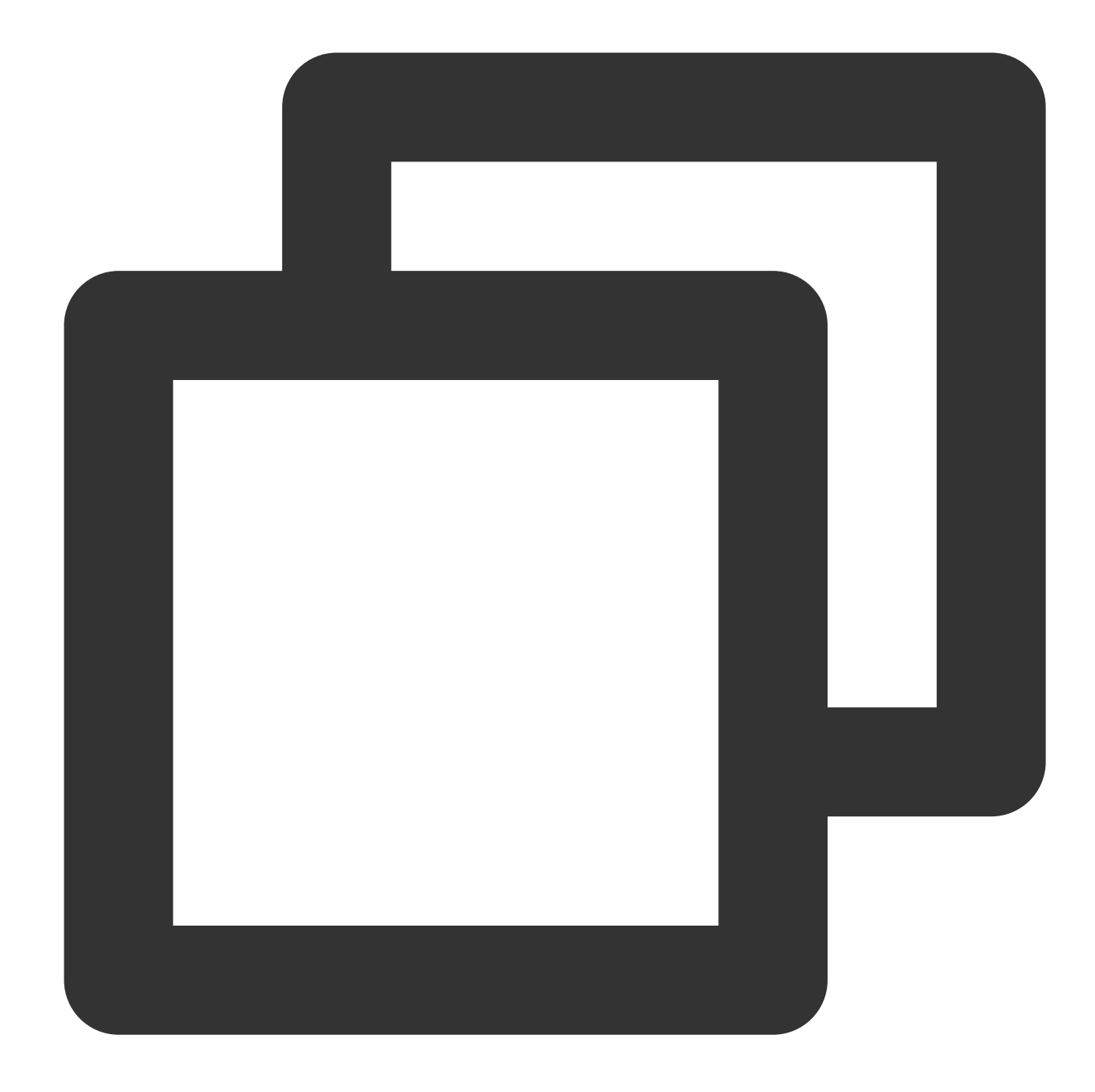

```
< ? php require_once 'vendor/autoload.php';
use TencentCloud\\ Common\\ Credential;
use TencentCloud\\ Common\\ Profile\\ HttpProfile;
use TencentCloud\\ Common\\ Exception\\ TencentCloudSDKException;
use TencentCloud\\ Tms\\ V20201229\\ TmsClient;
use TencentCloud\\ Tms\\ V20201229\\ Models\\ TextModerationRequest;
try {
    $cred = new Credential("SecretId", "SecretKey");
    $httpProfile = new HttpProfile();
    $httpProfile = > setEndpoint("tms.tencentcloudapi.com");
```

```
$clientProfile = new ClientProfile();
$clientProfile - > setHttpProfile($httpProfile);
$client = new TmsClient($cred, "ap-guangzhou", $clientProfile);
$req = new TextModerationRequest();
$params = array();
$req - > fromJsonString(json_encode($params));
$resp = $client - > TextModeration($req);
print_r($resp - > toJsonString());
} catch (TencentCloudSDKException $e) {
echo $e;
}
```

# SDK for Go Connection Guide

Last updated : 2023-12-20 16:45:32

### Supported Environments

Go 1.9 or above (Go 1.14 is required if go mod is used). Plus, the necessary environment variables such as

GOPATH should be set properly.

Endpoint: tms.tencentcloudapi.com

#### Note:

The API supports access from either a nearby region (at tms.tencentcloudapi.com ) or a specified region (at tms.ap-guangzhou.tencentcloudapi.com for Guangzhou, for example).

### Installing SDK for Go

#### Method 1. Install through go get (recommended)

We recommend you use a Tencent Cloud mirror for faster download:

| System Platform | Command                                                   |
|-----------------|-----------------------------------------------------------|
| Linux / macOS   | <pre>export GOPROXY=https://mirrors.tencent.com/go/</pre> |
| Windows         | <pre>set GOPROXY=https://mirrors.tencent.com/go/</pre>    |

Starting from v1.0.170, you can download packages by product. You only need to download the basic package and the corresponding product package (such as CVM) instead of downloading the packages of all Tencent Cloud products, which speeds up the image build and compilation. Of course, you can also download the packages of all products at once in the same way as before.

#### Note:

On-Demand installation method: you can only use the **Go Modules** mode for dependency management; that is, the environment variable GO111MODULE should be auto or on, and go mod init xxx should be executed in your project. If you use GOPATH, see the full installation method.

Full installation method: it supports both  $\ensuremath{\mathsf{GOPATH}}$  and  $\ensuremath{\mathsf{GOPATH}}$  .

| Installation Method                        | Description                      | Command                                                                             |
|--------------------------------------------|----------------------------------|-------------------------------------------------------------------------------------|
| On-demand<br>installation<br>(recommended) | Install the common basic package | go get -v -u<br>github.com/tencentcloud/tencentcloud-sdk-<br>go/tencentcloud/common |

|                   | Install the corresponding service package (such as CVM)        | go get -v -u<br>github.com/tencentcloud/tencentcloud-sdk-<br>go/tencentcloud/cvm |
|-------------------|----------------------------------------------------------------|----------------------------------------------------------------------------------|
| Full installation | Download the packages of all<br>Tencent Cloud services at once | go get -v -u<br>github.com/tencentcloud/tencentcloud-sdk-go                      |

#### Note:

In order to support go mod , the SDK version number has been reduced from v3.x to v1.x, and all tags of v3.0.\* and 3.0.\* were removed on May 10, 2021. If you need to backtrack previous tags, refer to the commit2tag file in the root directory of the project.

#### Method 2. Install through source package

Go to the GitHub or Gitee code hosting page to download the latest code, decompress, and install it in the \$GOPATH/src/github.com/tencentcloud directory.

### Using SDK

See the sample code below, which calls the TextModeration API. The region is configured as Guangzhou as an example and should be configured as needed.

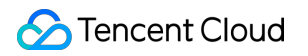

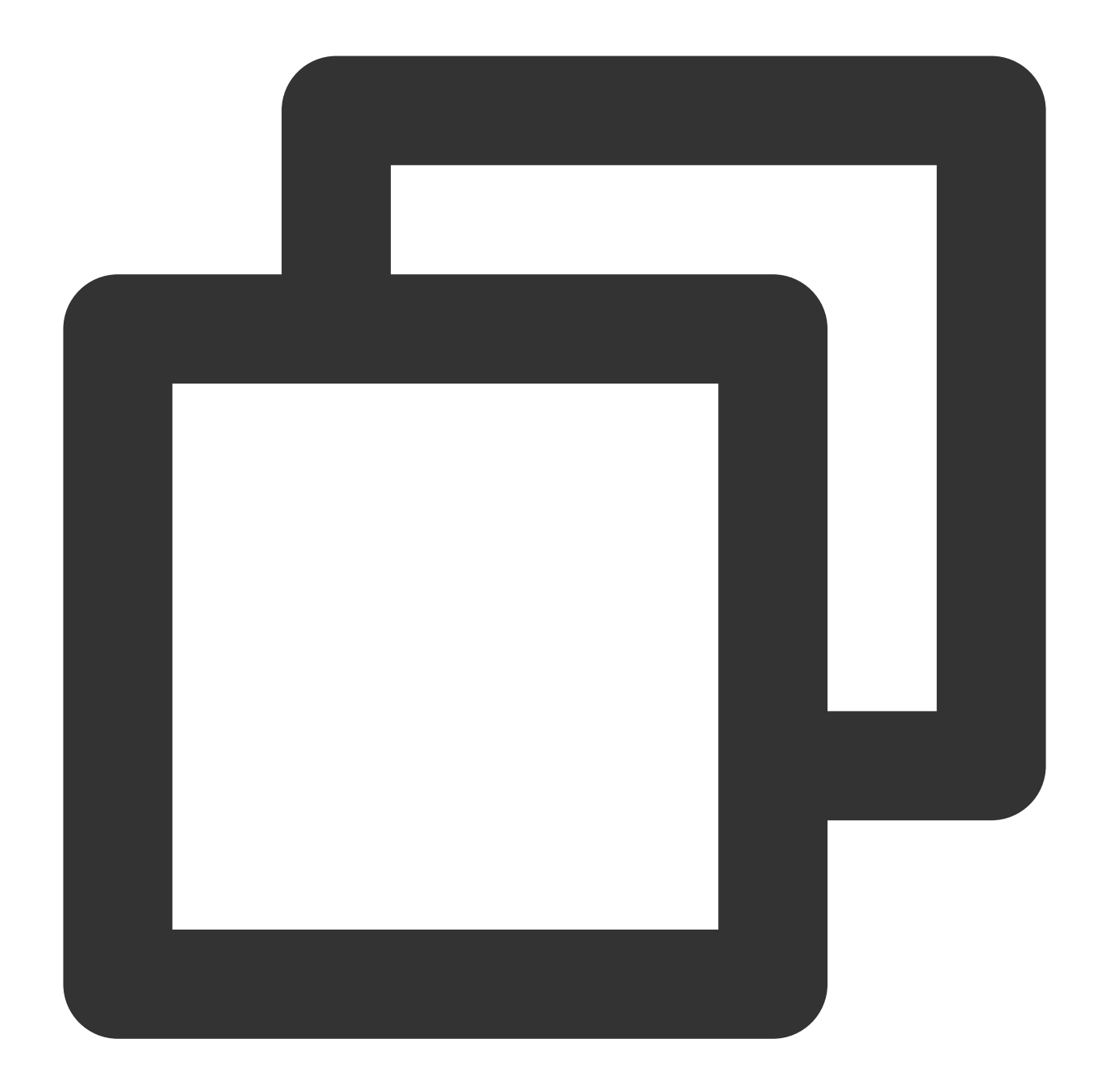

```
package main
import ("fmt"
    "github.com/tencentcloud/tencentcloud-sdk-go/tencentcloud/common"
    "github.com/tencentcloud/tencentcloud-sdk-go/tencentcloud/common/errors"
    "github.com/tencentcloud/tencentcloud-sdk-go/tencentcloud/common/profile"
    tms "github.com/tencentcloud/tencentcloud-sdk-go/tencentcloud/tms/v20201229") f
    credential: = common.NewCredential("SecretId", "SecretKey", ) cpf: = profile.Ne
    client,
    _: = tms.NewClient(credential, "ap-guangzhou", cpf) request: = tms.NewTextModer
    err: = client.TextModeration(request) if _,
    ok: = err.( * errors.TencentCloudSDKError);ok {
```

```
fmt.Printf("An API error has returned: %s", err) return
}
if err != nil {
    panic(err)
}
fmt.Printf("%s", response.ToJsonString())
}
```

# **Verification After Connection**

Last updated : 2023-12-20 16:02:47

After completing the API connection, you can verify whether TMS is connected to successfully as detailed below.

### **Connection Success**

If the Response doesn't have the Error field and the business parameters are returned normally, TMS is connected to successfully as shown below:

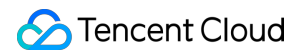

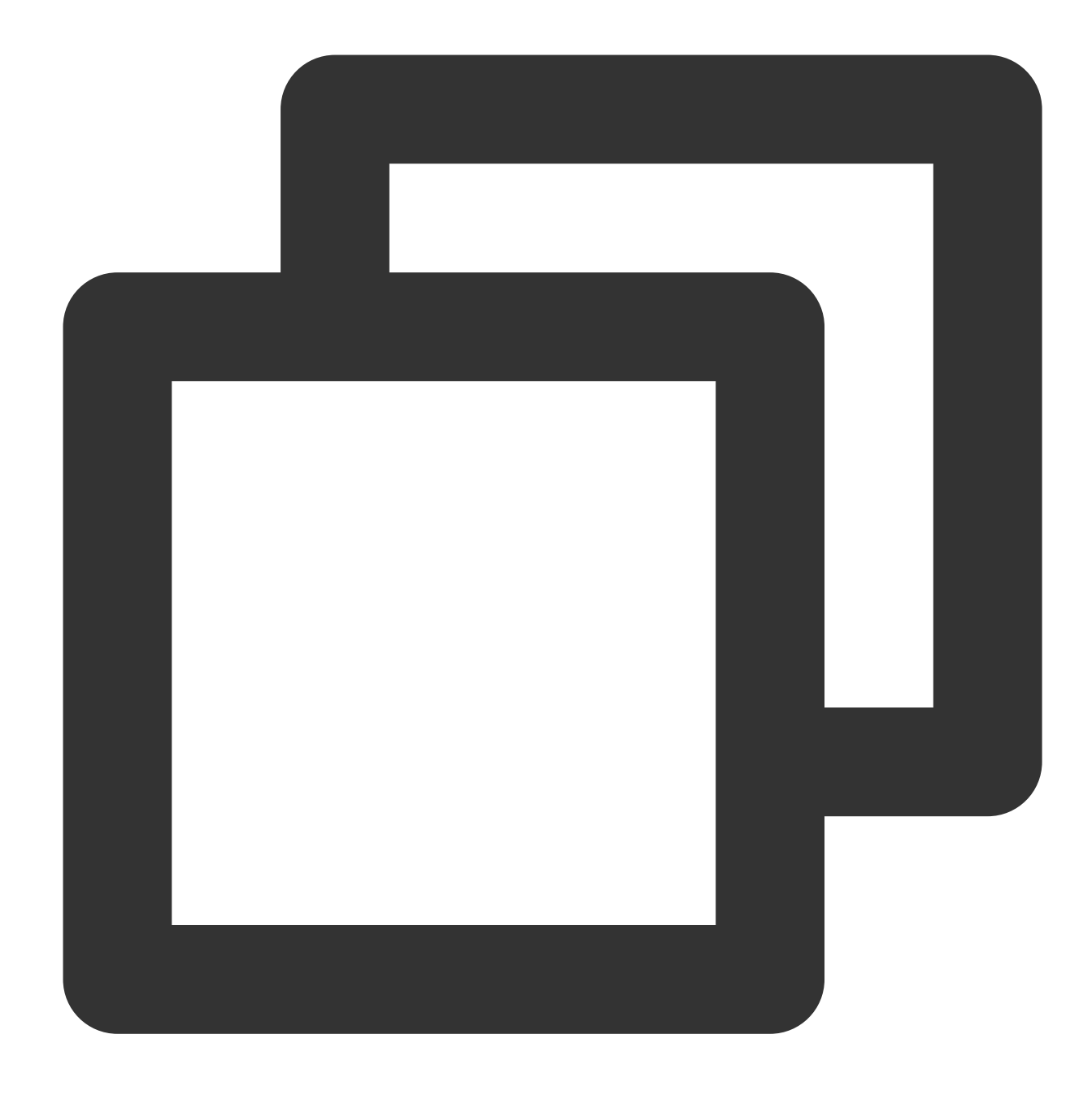

```
{
    "Response": {
        "DataId": "123",
        "Extra": "xx",
        "BizType": "0",
        "RiskDetails": [
        {
            "Level": 2,
            "Label": "RiskAccount"
        }
    ],
```

"DetailResults": [

```
{
        "LibName": "Porn",
        "Score": 72,
        "Label": "Porn",
        "LibId": "12",
        "Suggestion": "Review",
        "Keywords": [
          "Porn"
        ],
        "LibType": 0
      },
      {
        "LibName": "Porn",
        "Score": 0,
        "Label": "",
        "LibId": "1",
        "Suggestion": "Block",
        "Keywords": [
          "Porn"
        ],
        "LibType": 2
     }
   ],
    "Label": "Ad",
   "Score": 87,
    "RequestId": "x2123-123123-123",
    "Suggestion": "Block",
    "Keywords": [
      "Friend me for coupons"
   ]
 }
}
```

### **Connection Failure**

If the Response contains the Error field, the connection failed. The following is an example of failure caused by signature verification :

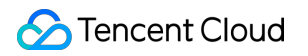

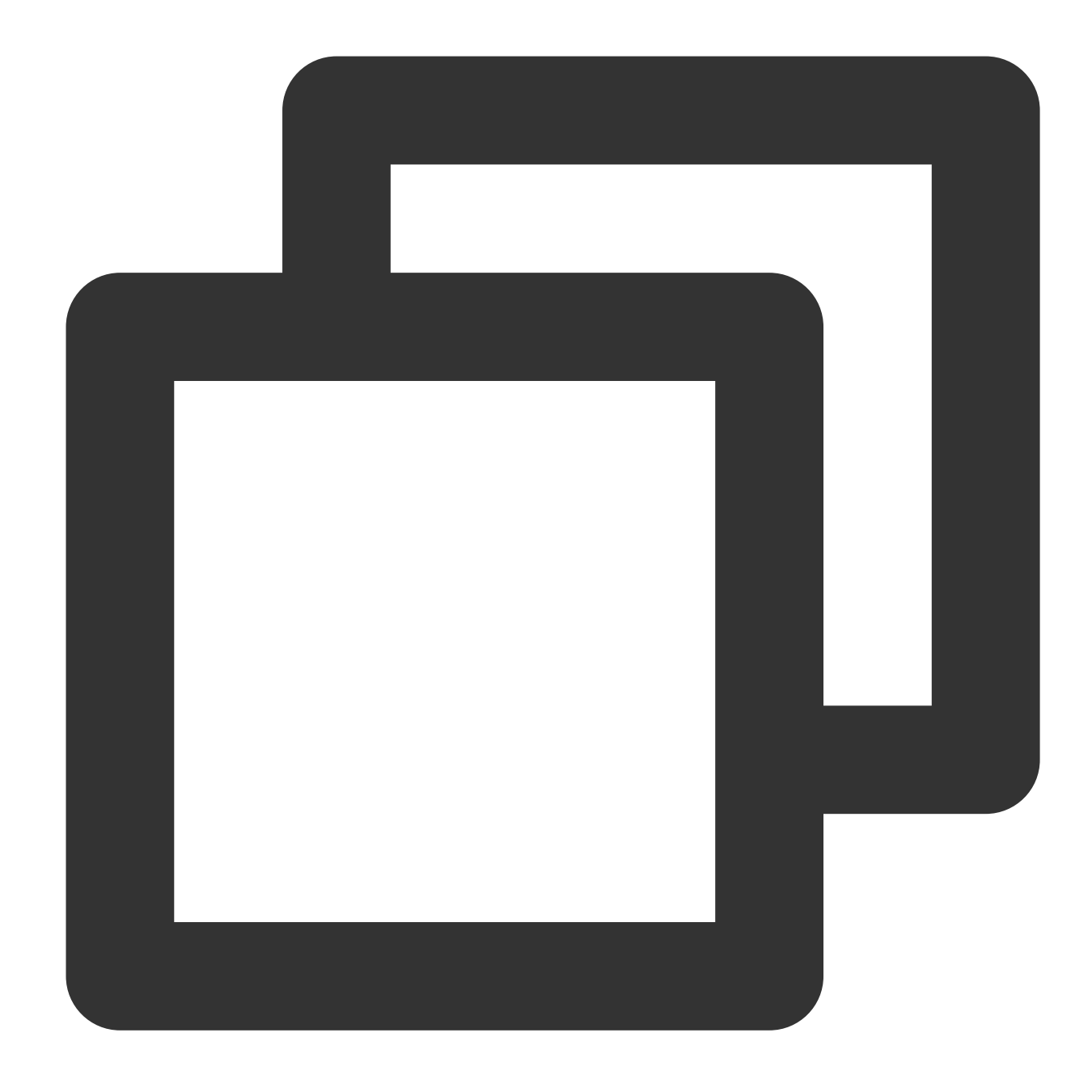

```
{
    "Response": {
        "Error": {
            "Code": "AuthFailure.SignatureFailure",
            "Message": "The provided credentials could not be validated. Please che
        },
        "RequestId": "ed93f3cb-f35e-473f-b9f3-0d451b8b79c6"
    }
}
```

Code in Error indicates the error code, while Message indicates the specific error information. For more information, see Error Codes. If you cannot identify the cause of the connection error, submit a ticket for assistance on a 24/7 basis.

## **Error Codes**

Last updated : 2023-12-20 16:02:45

### Common Error Codes

| Error Code                        | Description                                                                                                    |
|-----------------------------------|----------------------------------------------------------------------------------------------------|
| ActionOffline                     | The API is deactivated.                                                                                                    |
| AuthFailure.InvalidAuthorization  | The Authorization in the request headers doesn't meet Tencent Cloud standards.                                                                                                    |
| AuthFailure.InvalidSecretId       | Invalid key (not TencentCloud API key type).                                                                                                    |
| AuthFailure.MFAFailure            | MFA failure.                                                                                                    |
| AuthFailure.SecretIdNotFound      | The key does not exist. Check whether the key has been deleted<br>or disabled in the console, and if not, check whether the key is<br>correctly entered. Note that there shall be no space before or after<br>the key. |
| AuthFailure.SignatureExpire       | Signature expired. The timestamp and server time cannot differ by more than five minutes. Make sure that your current local time matches the standard time.                                                            |
| AuthFailure.SignatureFailure      | Invalid signature. The signature calculation is incorrect. Make sure<br>that you have followed the signature calculation steps as<br>described in the signature algorithm document in the calling<br>method.           |
| AuthFailure.TokenFailure          | Incorrect token.                                                                                                    |
| AuthFailure.UnauthorizedOperation | The request is not authorized. For more information, see the authentication description in the CAM documentation.                                                                                                    |
| DryRunOperation                   | DryRun Operation. It means that the request would have succeeded, but the DryRun parameter was used.                                                                                                    |
| FailedOperation                   | The operation failed.                                                                                                    |
| InternalError                     | Internal error.                                                                                                    |
| InvalidAction                     | The API does not exist.                                                                                                    |
|                                   |                                                                                                    |

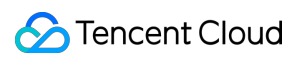

| InvalidParameter                      | Incorrect request parameter (such as parameter format and type).                |
|---------------------------------------|---------------------------------------------------------------------------------|
| InvalidParameterValue                 | Invalid parameter value.                                                        |
| InvalidRequest                        | The multipart format of the request body is incorrect.                          |
| IpInBlacklist                         | The IP address is in the blocklist.                                             |
| IpNotInWhitelist                      | The IP address is not in the allowlist.                                         |
| LimitExceeded                         | The quota limit is exceeded.                                                    |
| MissingParameter                      | A parameter is missing.                                                         |
| NoSuchProduct                         | The product does not exist.                                                     |
| NoSuchVersion                         | The API version does not exist.                                                 |
| RequestLimitExceeded                  | The request rate limit is exceeded.                                             |
| RequestLimitExceeded.IPLimitExceeded  | The IP frequency limit is exceeded.                                             |
| RequestLimitExceeded.UinLimitExceeded | The frequency limit of the root account is exceeded.                            |
| RequestSizeLimitExceeded              | The request packet size exceeds the limit.                                      |
| ResourceInUse                         | The resource is in use.                                                         |
| ResourceInsufficient                  | Insufficient resource.                                                          |
| ResourceNotFound                      | The resource does not exist.                                                    |
| ResourceUnavailable                   | The resource is unavailable.                                                    |
| ResponseSizeLimitExceeded             | The response packet size exceeds the limit.                                     |
| ServiceUnavailable                    | The service is temporarily unavailable.                                         |
| UnauthorizedOperation                 | Unauthorized operation.                                                         |
| UnknownParameter                      | Unknown parameter. An undefined parameter can cause an error.                   |
| UnsupportedOperation                  | Unsupported operation.                                                          |
| UnsupportedProtocol                   | Unsupported HTTP(S) request protocol. Only GET and POST requests are supported. |
| UnsupportedRegion                     | Unsupported region.                                                             |

### **Business Error Codes**

| Error Code                               | Description                                                                          |
|------------------------------------------|--------------------------------------------------------------------------------------|
| InternalError.ErrTextTimeOut             | The request timed out.                                                               |
| InvalidParameter.ErrAction               | Incorrect action.                                                                    |
| InvalidParameter.ErrTextContentLen       | The text in the request is too long.                                                 |
| InvalidParameter.ErrTextContentType      | The text type is incorrect. The text must be Base64-encoded.                         |
| InvalidParameterValue.ErrTextContentLen  | The text in the request exceeds the length limit.                                    |
| InvalidParameterValue.ErrTextContentType | The format of the text in the request is incorrect. The text must be Base64-encoded. |
| UnauthorizedOperation.Unauthorized       | The API is not authorized.                                                           |

# Business Practices Forum Comment Moderation

Last updated : 2023-12-20 16:02:47

You can directly call the **TextModeration** API to recognize forum comments (such as shopping website reviews, community replies, and video comments).

#### Note:

Before calling the API, make sure that the current account **has at least the access permission of TMS**. For more information on how to configure the permission, see CAM Authorization Guide.

If you cannot access the TMS service, you will need to activate the service/check the billing information (for root account) or request the corresponding permission from the admin or root account (for sub-account/collaborator).

### Step 1. Configure a task policy (optional)

We recommend you configure a task policy based on your business needs for a personalized user experience. **Note:** 

You can skip this step if you use the preset default policy of Tencent Cloud TMS.

The default policy is developed by TenDI based on models for multiple industries. It is suitable for most content security requirements.

#### Prerequisites

You already have a Tencent Cloud root account or sub-account.

The logged-in account already has the read/write permissions of TMS.

The logged-in account has activated TMS.

#### Directions

- 1. Log in to the CMS console and select TMS > Policy Management on the left sidebar.
- 2. On the **Policy Management** page, click **Create Policy** to enter the **Create Policy** page.

| Encent Cloud                                    | Overview Products - +    |                                        |                                                   |      |
|-------------------------------------------------|--------------------------|----------------------------------------|---------------------------------------------------|------|
| Content Moderation                              | Policy Management        |                                        |                                                   |      |
| Image Moderation ×                              |                          |                                        |                                                   |      |
| T= Text Moderation ^                            | Before using Text Modera | ation, please assign CMS with the requ | uired permissions to access your data             | in C |
| Overview                                        | Create Policy            |                                        |                                                   |      |
| Data Query                                      | Policy name              | Biztype name (i)                       | Industry                                          | ţ    |
| Policy<br>Management                            | Default policy (preset)  | -                                      | -                                                 |      |
| Custom Library                                  |                          |                                        |                                                   |      |
| <ul> <li>Service</li> <li>Management</li> </ul> | •1                       | · · · _ · ·                            | Social contact-Registration information-Signature |      |
| Service                                         | Total items: 2           |                                        |                                                   |      |

3. On the **Policy Configuration** page, enter the relevant information of the policy and click **Next**.

| 1 Basic Information       >       2       Policy Configuration       >         * Policy name       Enter a policy name | 3 Cusom Library |
|----------------------------------------------------------------------------------------------------|-----------------|
| * Policy name Enter a policy name                                                                                      |                 |
|                                                                                                    |                 |
| * Biztype name (i) Enter a Biztype name                                                                                |                 |
| * Industry Select an industry                                                                                          | ▼               |

#### Parameter description:

| Parameter   | Description                                                                                  |
|-------------|----------------------------------------------------------------------------------------------|
| Policy Name | Text description of the policy, which can contain up to 30 letters, digits, and underscores. |
|             |                                                                                              |

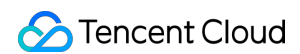

| Biztype<br>Name          | Specific policy number used for API calls, which can contain 3–32 letters, digits, and underscores and must be unique.                                  |
|--------------------------|----------------------------------------------------------------------------------------------------|
| Industry<br>Category     | Category of the industry scenario involved in the policy.                                                                                               |
| Use Industry<br>Template | It will be displayed only when <b>Industry Category</b> is set. You can select whether to use Tencent Cloud's preset industry templates for moderation. |

4. On the **Recognition Policy Configuration** page, select whether to moderate different types of content based on your business needs and click **Next**.

5. On the **Custom Library Configuration** page, select a custom dictionary for content moderation in the **Custom Dictionary** drop-down list. If there are no custom libraries, you can click **Next** or save the current policy and go to Step 2. Configure a custom dictionary.

|                               | Basic Information                                                             | > <               | Policy Configuration           | >          | 3                  | Cusom Library         |
|-------------------------------|-------------------------------------------------------------------------------|-------------------|--------------------------------|------------|--------------------|-----------------------|
|                               |                                                                               |                   |                                |            |                    |                       |
| You can o                     | configure the custom tex                                                      | t library you set | as needed. If there is no cust | om library | available          | yet, you can click "N |
| You can o<br>Custom           | configure the custom tex                                                      | t library you set | as needed. If there is no cust | om library | available          | yet, you can click "N |
| You can o<br>Custom<br>Select | configure the custom text<br><b>Text Library</b><br>a custom text library you | t library you set | as needed. If there is no cust | om library | available <u>y</u> | yet, you can click "N |
| You can o                     | configure the custom text                                                     | t library you set | as needed. If there is no cust | om library | available <u>;</u> | yet, you can click "N |

6. On the **Creation Completion** page, you can view the policy configuration information. After confirming it, click **Complete**.

7. The policy just created will be displayed in the list on the right of the **Policy Management** page.

| Policy name                 | Biztype name 🛈 | Industry    |
|-----------------------------|----------------|-------------|
| Default policy (preset) (i) | -              | -           |
|                             |                | Social cont |
|                             | ···-           | informatior |

### Step 2. Configure a custom dictionary (optional)

You can configure a custom dictionary to recognize whether images contain non-compliant text. **Note:** 

You can skip this step if you don't need to configure a custom dictionary.

#### Prerequisites

You already have a Tencent Cloud root account or sub-account.

The logged-in account already has the read/write permissions of TMS.

The logged-in account has activated TMS.

#### Directions

1. Log in to the CMS console and select TMS > Custom Library Management > Custom Dictionary on the left sidebar.

2. On the **Custom Dictionary** page, click **Add Dictionary** to pop up the **Create Dictionary** window.

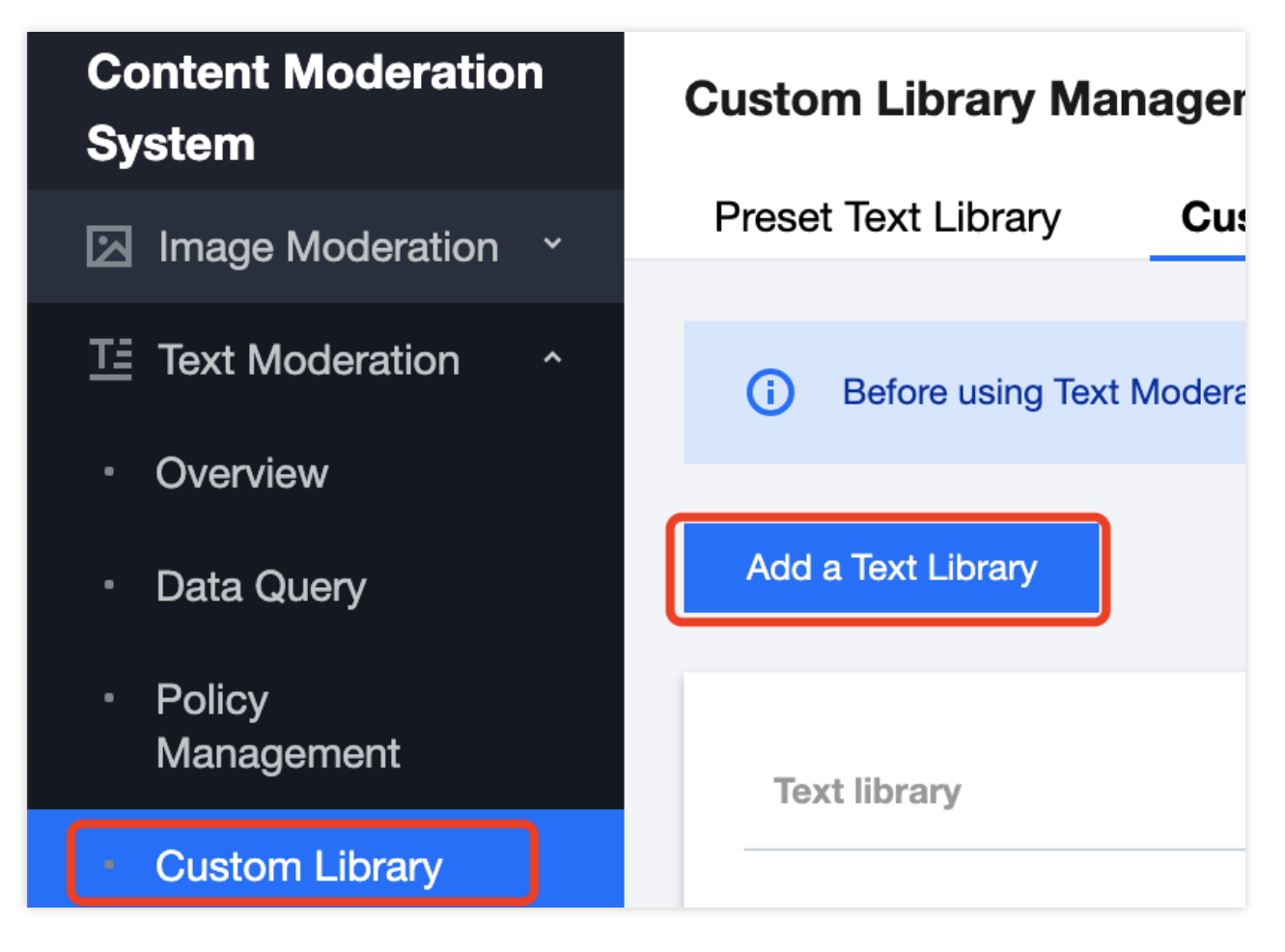

3. In the Create Dictionary pop-up window, configure a custom library based on your business needs.

| Create a Text Library     |                                         | × |
|---------------------------|-----------------------------------------|---|
| * Text library            | Enter the text library name             |   |
| Moderation suggestion (i) | O Block O Review                        |   |
| Matching mode             | O Exact matching (i) Fuzzy matching (i) |   |
|                           | OK Cancel                               |   |

#### Parameter description:

| Parameter  | Description                                                                                      |
|------------|--------------------------------------------------------------------------------------------------|
| Dictionary | Text description of the dictionary, which can contain up to 32 letters, digits, and underscores. |

| Name                   |                                                                                                    |
|------------------------|----------------------------------------------------------------------------------------------------|
| Handling<br>Suggestion | You can select <b>Non-compliant</b> or <b>Suspected</b> .<br>Non-compliant: the information is identified as non-compliant information<br>Suspected: the information may be non-compliant and requires manual moderation                                                                            |
| Match Mode             | You can select <b>Exact match</b> or <b>Fuzzy match</b> .<br>Exact match: it exactly matches the entered text<br>Fuzzy match: it detects variants of the entered keyword to fuzzily match similar words such<br>as split words, homographs, homophones, upper and lower cases, and numbers in words |

#### 4. Click OK.

5. The dictionary just created will be displayed in the list below the **Custom Dictionary** tab.

#### Note:

Different colors in a custom dictionary represent different blocking logics, where red represents "non-compliant", and orange represents "suspected".

| Text library   | Moderation sugges <b>Y</b> | Matching mode <b>T</b> |
|----------------|----------------------------|------------------------|
|                | Review                     | Exact matching         |
|                | Block                      | Exact matching         |
| Total items: 2 |                            |                        |
|                |                            |                        |

6. On the **Custom Dictionary** page, select the dictionary just created and click **Manage** in the **Operation** column to enter the dictionary management page.

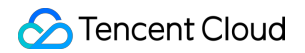

| Custom Library Management |                     |                                    |                             |                          |               |                   |
|---------------------------|---------------------|------------------------------------|-----------------------------|--------------------------|---------------|-------------------|
|                           | Preset Text Library | Custom Text Library                |                             |                          |               |                   |
|                           |                     |                                    |                             |                          |               |                   |
|                           | Before using Text M | Noderation, please assign CMS with | the required permissions to | access your data in CAM. |               |                   |
|                           |                     |                                    |                             |                          |               |                   |
|                           | Add a Text Library  |                                    |                             |                          |               | Text library name |
|                           |                     |                                    |                             |                          |               |                   |
|                           | Text library        | Moderation sugges T                | Matching mode <b>T</b>      | Associated policy        | Last modified | On/Off            |
|                           | 10.0                | Block                              | Exact matching              | None                     |               | En En             |

7. On the dictionary management page, click **Add Sample** to pop up the **Add Sample** window.

8. In the Add Sample pop-up window, select the handling suggestion, enter keywords, and click OK.

| Add Samples             |                                                                                                    |
|-------------------------|----------------------------------------------------------------------------------------------------|
| Moderation suggestion * | Please select a content categor V                                                                                                    |
| Keyword *               | Press 'Enter' key to separate multiple keywords in newlines. Up to 500 keywords of time                                                                                                    |
|                         | <ol> <li>One keyword per line; up to 100 chars per keyword</li> <li>Paste multiple keywords (up to 500) to add them in a batch</li> <li>You can add up to 2,000 keywords to the library.</li> </ol> |
|                         | OK Cancel                                                                                                    |

#### Parameter description:

| Parameter              | Description                                                                                                    |  |
|------------------------|----------------------------------------------------------------------------------------------------|--|
| Handling<br>Suggestion | Violation type that corresponds to the recognition model.                                                                                                    |  |
| Keyword                | Keywords are separated by line breaks, and each keyword can contain up to 20 letters.<br>You can add up to 500 keywords at a time.<br>You can add up to 2,000 keywords in total. |  |

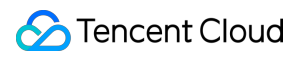

#### Note:

After configuring the custom dictionary, you can associate it with the policy created in Step 1. Configure a task policy.

### Step 3. Create a task and get the recognition result

After completing the above steps, you can call the **TextModeration** API to create a comment moderation task as instructed below:

Make sure that the text to be moderated meets the file format requirements of the API.

Enter the input parameters as instructed in the API documentation.

If the task is created successfully, the API will return the detailed recognition result, and you can refer to Text Content Recognition Sample for more information on sample response parameters. If task creation failed, the API will return an error code, and you can refer to Business Error Codes and Common Error Codes for troubleshooting.

#### Note:

When connecting to the service, you can use API Explorer for online debugging.